# 公開技報 WEB 操作マニュアル

## 令和 2 年5 月 一般社団法人 発明推進協会

## 1 掲載申込について

#### 公開技報WEB画面

画面1 トップページ

| 会開技術WEDサービス・ホームページ登録サード                   | CA - Microsoft Internet Explorer 💽 🙆 🔀                                                                                                    |                                          |
|-------------------------------------------|----------------------------------------------------------------------------------------------------|------------------------------------------|
| ファイル田 編集田 表示の お知に入がる ワール                  | 40 A470 🖉                                                                                                    |                                          |
| GR5 - O - N 2 0 Par                       | 🐈 BANCAO 🕑 🗇 🦓 🗟 🛛 🛄 🗱                                                                                                    |                                          |
| PHILIC State //www.hard.etuspilter.g/ebo/ | 🗷 🔁 GA 🗄 🖉 🖓                                                                                                    | 有料サービスログインボタン                            |
| 100                                       | A DECEMBER OF A DECEMBER OF |                                          |
|                                           | Japan Institute of Invention and Innovation(JIII) 在国法人 党府国会                                                                                                    | ┌── ログイン後 (画面 2)、有料サービストッ                |
|                                           | 公開技報WEBサービス・ホームページ登録サービストップパージ                                                                                                    | プページ (画面 3) ヘジャンプレキオ                     |
|                                           | ●サービ2.6g                                                                                                    |                                          |
| DB-CHICKENE                               | この単位者がも8サービス あかえ、単称に増加したい。単純体験などフルテキコト株式協力となる解剖サービスでは日の「公開は開始でお」、読得に加えスタール。たど単純品を 公                                                                                                    |                                          |
| 19170C5505 14                             | 開き組み、「「「「「」」」では、「「」」」」となって、「「」」」」では、「」」」では、「」」」」では、「」」」」」では、「」」」」」では、「」」」」」」」」」」                                                                                                    |                                          |
| BB3-9-0988023586                          | エレクーキットから単数単立ができないた影響へ                                                                                                    |                                          |
| 新規ユーザーの中込み                                | ネームページ登録サービス<br>ビンターキットに公開時たホームページ後期端形ご登録しただき。その内容をお客様に代わって公開することにより、効果がな後期目的を可能とするケービスです。                                                                                                    |                                          |
|                                           | 1221年12日の日本では、1月日に利用した。<br>1222年2月2日の日本市でになり、広告後へ                                                                                                    |                                          |
| 無料サービス                                    | • CHRM011                                                                                                    | 新規ユーザーIII 申込みボタン                         |
| 公開技報書話使用                                  | フラウダの食る本タンは使用。ないてくたさい                                                                                                    |                                          |
|                                           | Australia 1970年末<br>bisment Explorer 15 Lil: またi2 Netscage Communicator 4.7 でごV(II)(ださい)<br>エアレージロ目子・ビジュ                                                                                                    | ── サービス利用規約ヘシャンフします。                     |
|                                           | Internet Experie 3.5 LI上 または Testage Communicator T1 でご利用(たきい                                                                                                    |                                          |
|                                           | ・laterant Explorer こう時代を組合<br>つール / インターネットオブション / モキュリティ / レベルのカスタマイズで「セッションごとのCookeの住用時可」を「和物にする」としていださい。                                                                                                    |                                          |
|                                           | Hetacape Communicator 4.7 72 HIBD R.D.                                                                                                    |                                          |
|                                           | 編集「変化」「創催にているべてのSouthを生むり行けると思想でしてある。<br>Heticage Conmunicator 47 名ご使用の場合、編集申込べージ・技術の理論入力は30000パイトの5000文字程度までとなります。予約ご了承欠ださい。                                                                                                    |                                          |
|                                           | ・本サービスをご利用の首都へ(サーバーの箇時/定量が/テナンスについて)<br>またービスを定ちたご 日期 かだくため、下記の(おりパーバーの定期とパートンスを開催、キレルす)                                                                                                    |                                          |
|                                           | ジッテナンス中は、一時内にキサービスをご利用いただけなくなります。<br>ご 後着約40mのしますがご 下身の 程よらい A 離い中に おけます。                                                                                                    |                                          |
|                                           | 「変態のチャンス実施日」                                                                                                    |                                          |
|                                           | ●月第1金曜日 17:00~ 22:00<br>※11 月式11/10(金)に定時に少チンスを作います。                                                                                                    | ( 小朋は想書社絵夢ボタン (毎約み」どう)                   |
|                                           | ● お聞い合わせはこちら                                                                                                    | 公開以報音秘快米ホグン(無料リーレハ)                      |
|                                           | 11回三人 尾明編会 出版テーム。<br>電話番号:13-1502-5433                                                                                                    | ▶ 協 虚 条 件 λ 力 ペ ー ジ ( 画 両 13 ) ヘ ジ ャ ソ プ |
|                                           | た-max1はれか-webがわいがあ<br>本も間に当わせ時間よ、土・日・独日を除(A40)~1700とさせていただきます。                                                                                                    |                                          |
|                                           |                                                                                                    | L します。検索結果一覧ページ(画面 14)ま                  |
|                                           |                                                                                                    | での明瞭ションがです                               |
|                                           |                                                                                                    | じの閲覧かり起じす。                               |
|                                           |                                                                                                    |                                          |
| 0                                         | 🙆 🙂 (25-3+)                                                                                                    |                                          |

画面2 ログインページ

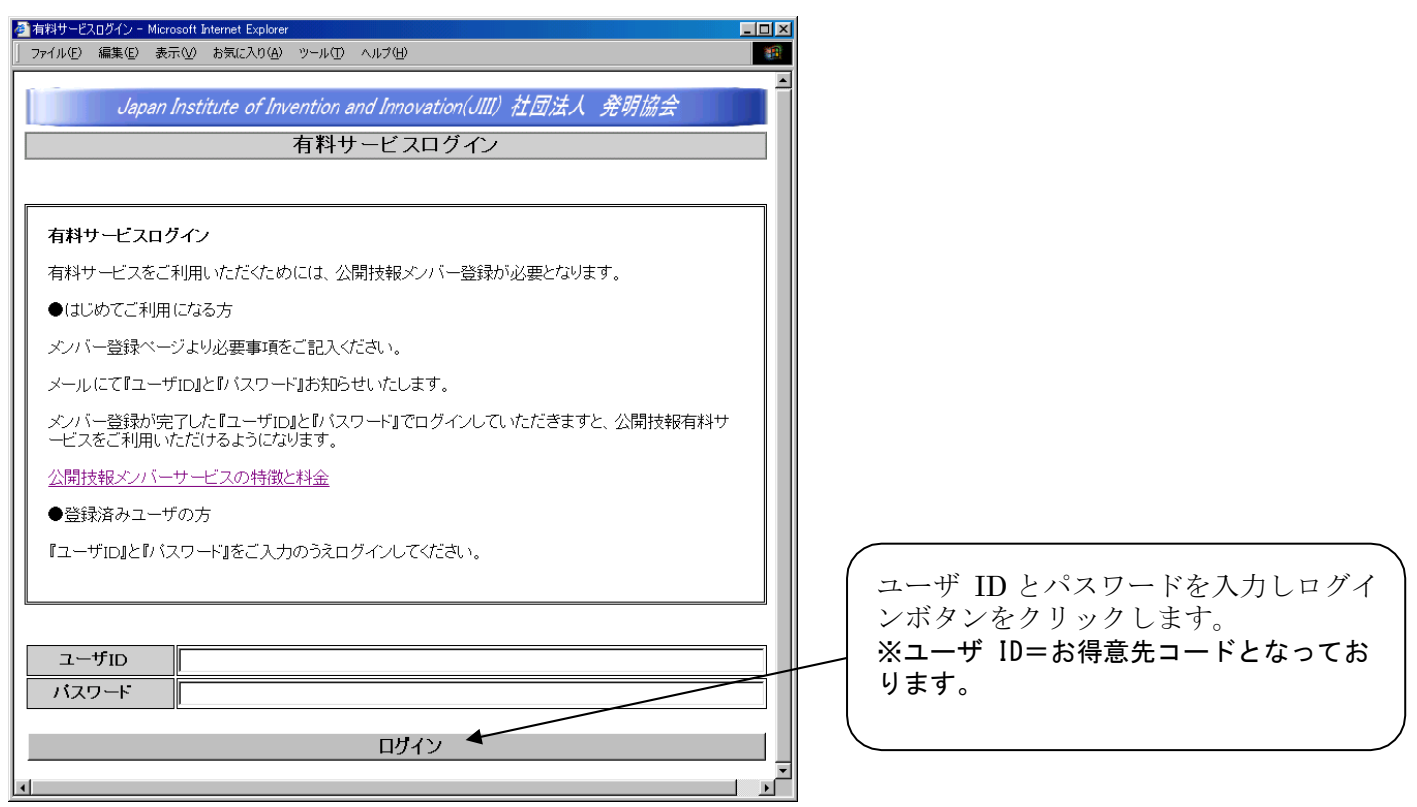

#### 画面3 有料サービストップページ

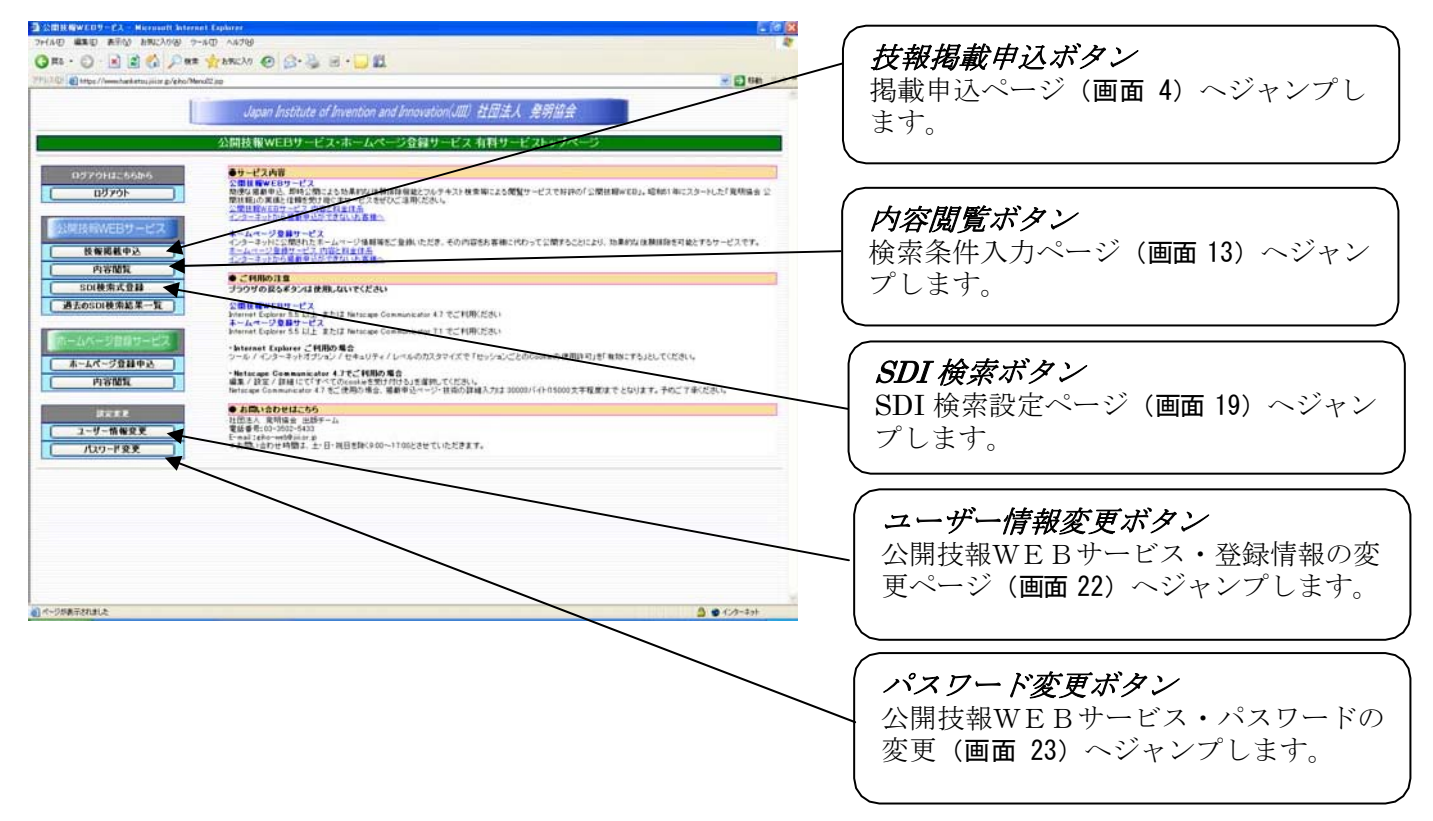

画面4 掲載申込ページ

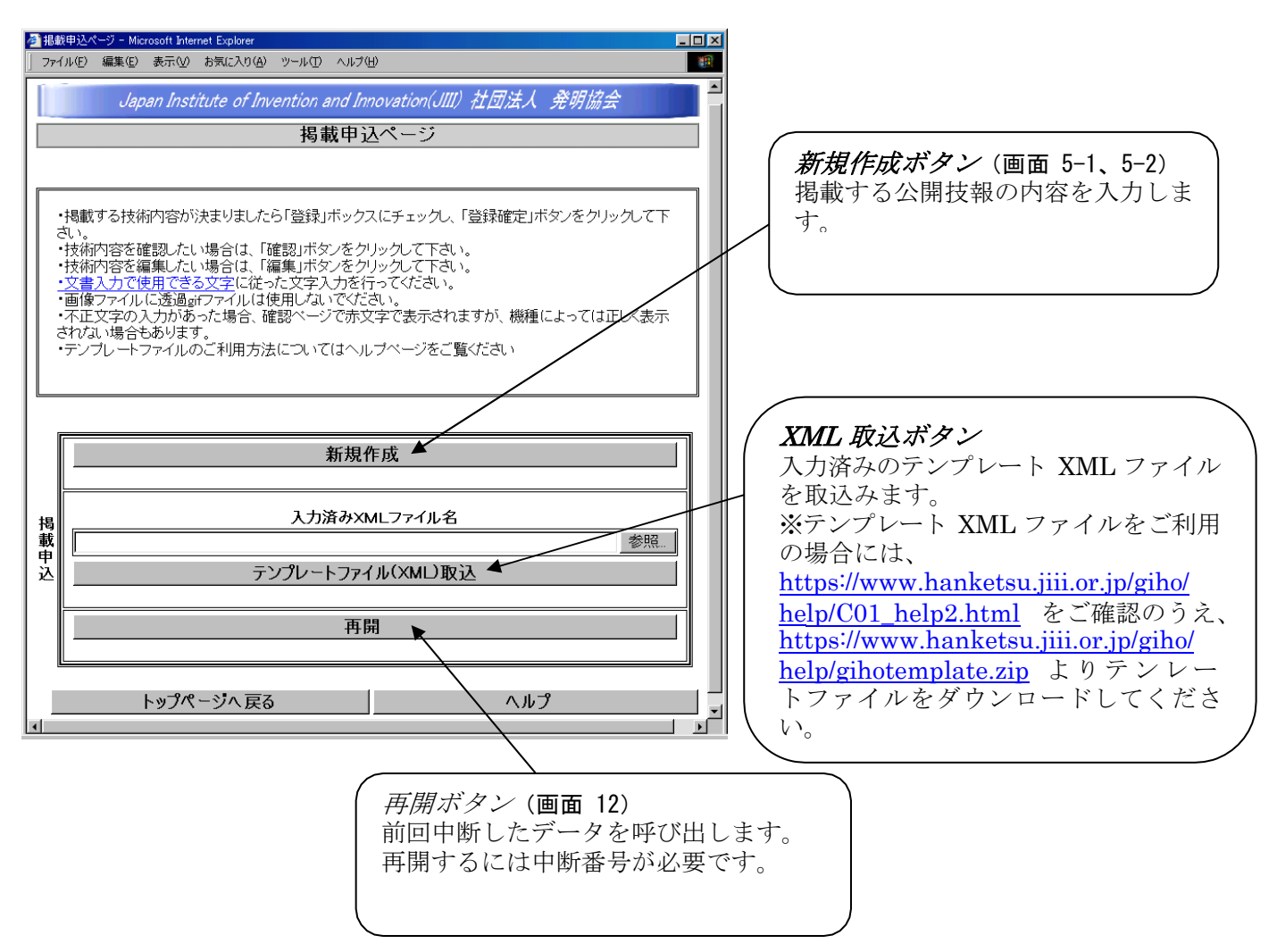

画面 5-1 入力ページ

| ●掲載内容入力                                     |                                                                                                    | 公開開始を希望する公開日を入力してくだ     シーム 見た みにたさ アゼロマボアナ     シーム 見た みにたさ アゼロマボアナ     シーム しょう しょう しょう しょう しょう しょう しょう しょう しょう しょう                         |
|---------------------------------------------|----------------------------------------------------------------------------------------------------|----------------------------------------------------------------------------------------------------|
| 」 ファインルビン 編集(止)                             |                                                                                                    | こい。 取人 2 午元まで 指正 り 能 で す。                                                                                                    |
| <u>Jap</u>                                  | ten Institute of Invention and Innovation(JIII) 任団法人 先明協会<br>掲載すた ロー断について<br>ほた ロー い 須須 目を み カの ト 疑認ページへ 進んでくだ れ レー 急 マチェック | 社内でご使用の整理番号を入力してください。最大 10 桁まで(英数 10 バイト以内)。                                                                                                |
| 等を行います)。                                    | 確認が終わりましたら次ページへ進み、登録または中断を選択、そびこさい。                                                                                         | 該当する IPC コードを入力してくださ<br>い。(最大5個分類の付与が可能です)                                                                                                  |
| 整理番号<br>公開日:書:<br>救理悉号:                     | 200201234<br>式=YYYY/MM/DD 2年以内の任意の公開日をご指定いただけます。<br>社内にてご使用の整理委号を入力が古い(広本以内の)                                               | [注意]IPC のレイアウトに沿い入力を行って<br>ください。                                                                                                    |
| ●IPC分類                                      |                                                                                                    | (例)正 B60R <b>7</b> /06<br>誤 B60R <b>07</b> /06<br><u>→メイングループの"0"は不要です。</u>                                                                 |
|                                             | B60R 7/06                                                                                                    |                                                                                                    |
| IPC分類                                       |                                                                                                    | <ul> <li>掲載を申請される企業名(申請者名)、電</li> <li>話番号、E-mail アドレスを入力してくだ</li> <li>さい。</li> </ul>                                                        |
| IPC分類: 目<br>(例): [G110                      | 国際特許分類(IPC)を入力して下さい。(複数入力可)<br>229/00][G11C29/00,303 A]                                                                     | 【 掲載時にメールでご案内いたしますので、<br>必ず受け取る方のメールアドレスを入力し<br>てください。                                                                                      |
| ●申請者情報(A<br>申請者名                            | 必須項目> ──────────────────────────────────                                                                                    |                                                                                                    |
| 電話番号                                        | 0335025433                                                                                                    | (技術を公開する企業名(個人名)と、そ)                                                                                                    |
| メールアドレス                                     | [giho-web@jiii.or.jp                                                                                                    | の住所を入力してください。                                                                                                    |
| 申請者名:<br>電話番号,メー<br>●技術公開した:<br>公開企業名       | 漢字 + 半角英数合わせて 70 バイト以内<br>ー <b>ルアドレス:</b> 電話番号(半角数字 15 バイト以内)、メールアドレス(60 バイト以内)<br>企業(個人)                                   | <ul> <li>・企業名: 最大70ハイト=約 35 子</li> <li>・住所:1欄最大 36 バイト=約 18 字</li> <li>※公開企業名と開発企業名が同一の場合でも、<br/>それぞれの項目に企業名(個人名)を入力して<br/>ください。</li> </ul> |
| 住所                                          | 東京都港区虎/門2-9-14                                                                                                    |                                                                                                    |
| <br>技術を公開し                                  |                                                                                                    | _ 共同公開企業がある場合はここをクリック<br>し、公開企業を追加してください。                                                                                                   |
| 住所1、住所                                      | 2: 漢字 + 半角英数合わせて 36 バイト以内                                                                                                   |                                                                                                    |
| <ul> <li>●技術開発した;</li> <li>開発企業名</li> </ul> | 企業(個人)                                                                                                    | <ul> <li>技術を開発した企業名(個人名)と、その住所を入力してください。</li> <li>・企業名・最大70バイト=約35字</li> </ul>                                                              |
| 住所                                          | Pickawellar         Pickawellar           院明次郎                                                                              | ・住所 :1 欄最大 36 バイト=約 18 字<br>※公開企業名と開発企業名が同一の場合で                                                                                             |
|                                             | 院明三郎                                                                                                    | も、それぞれの項目に企業名(個人名)を入                                                                                                    |
|                                             |                                                                                                    | <u>力してください。</u><br>※冊子版やPDF表示には 技術を開発した                                                                                                    |
|                                             |                                                                                                    | 企業(個人)の情報が企業名として掲載されま                                                                                                    |
| 前発者一覧                                       |                                                                                                    | <u>†.</u>                                                                                                    |
|                                             |                                                                                                    | 開発に担当された個人名を入力さいてく<br>ださい                                                                                                    |
|                                             | □r<br>開発者削除 開発者追加 ▼                                                                                                    | <ul> <li>・最大 36 バイト=約 18 字</li> <li>・1 企業につき 10 しまで)</li> </ul>                                                                             |
| 開発企業名:                                      | 技術開発者が所属する企業名を入力して下さい(漢字 + 半角英数合わせて 70 バイ                                                                                   | (*1正未につき IU 八まで)                                                                                                    |
| <b>開発者:</b> 技行                              | 術開発者の名削を人力してトさい(漢字 + 半角英数合わせて 36 バイト以内)                                                                                     | 共同開発企業がある場合はここをクリック<br>し、開発企業を追加してください。                                                                                                    |

画面 5-2 入力ページ続き

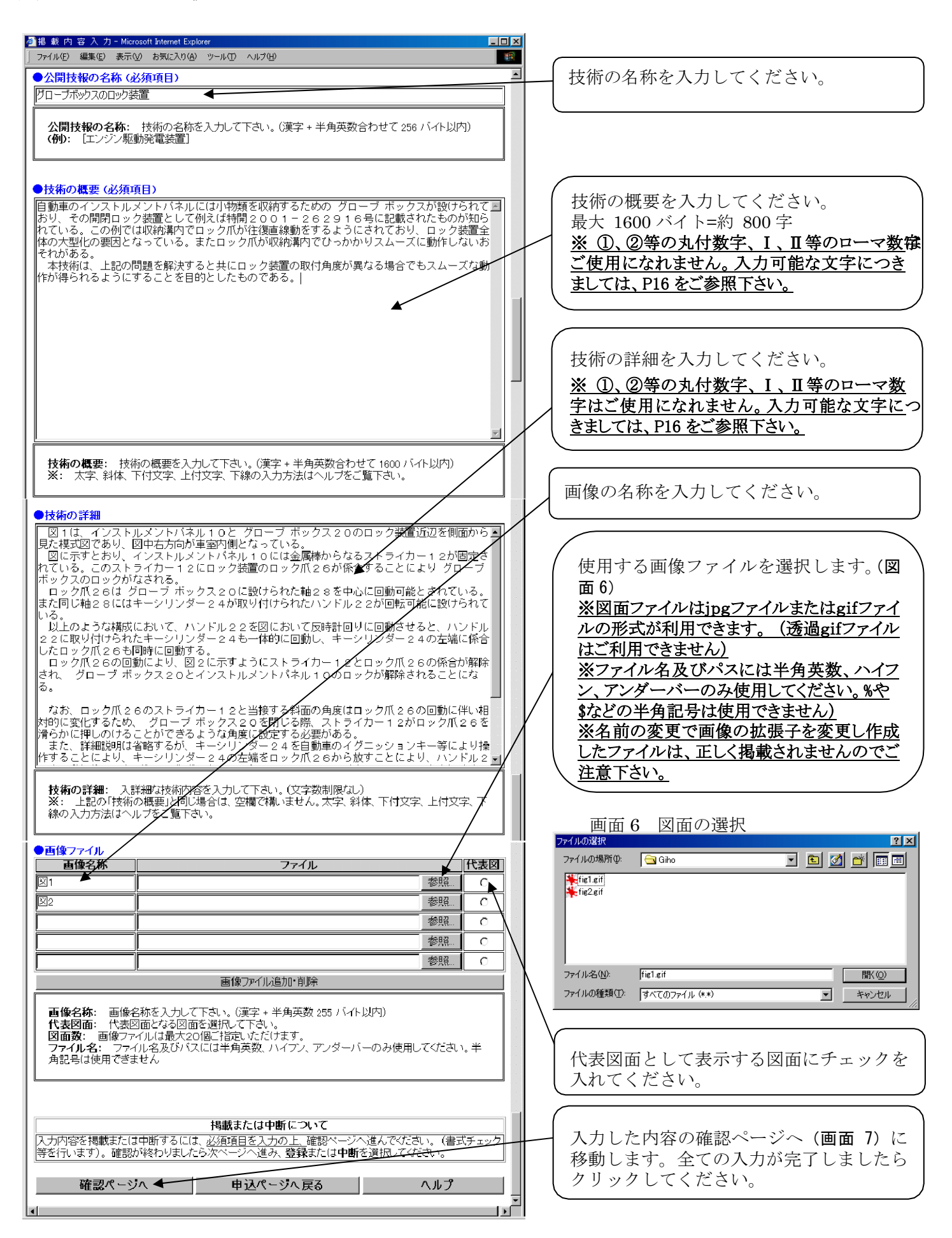

#### ・掲載内容の確認

#### 画面7 内容確認ページ

| Japan Institute of Invention and Innovation(JIII) 社団法人 発明協会         掲載内容確認ページ         登録番号       公技番号       整理番号       公開日       登録日         200201234       2002/07/11       2002/07/11         IPC       B80R 7/06       ●       ●       電話番号       メールアドレス         ● 申請者情報       申請者氏名       電話番号       メールアドレス         ● 8888888       第29月太郎       00335025433       [giho-web@jilior.jp         ● 技術公開した企業(個人)       ①       ①       ①         ● 技術開発した企業(個人)名       住所1       住所2         ● 技術開発した企業(個人)       ①       ①         ● 支術開発した企業(個人)名       東京都港区虎ノ門2-9-14       ○         ● 技術開発した企業(個人)名       1       1       1         ● 支術開発した企業(個人)名       1       1       1         ● 支術開発した企業(個人)       ○       ○       1       1         ● 支術開発した企業(個人)       ○       1       1       1         ● 支術開発した       ●       ●       1       1       1         ● 支術開発した       ●       ●       ●       1       1       1         ●       ●       ●       ●       ●       1       1       1       1       1       1       1       1                                                    | 大程入力した内容が表示されます。この<br>ままの形で公開されますので、内容に不<br>備がないよう十分確認してください。<br>※プリントアウトしてのご確認をおすす<br>めします。<br>必須項目が抜けている場合や、不正文字を<br>使用された場合は赤字で表示されますの<br>で、指示どおり訂正してください。(画面<br>10)<br>※公開時には申請者情報は表示されません。                                                                                                    |
|----------------------------------------------------------------------------------------------------|----------------------------------------------------------------------------------------------------|
| ○公開技報の名称       グローブボックスのロック装置         自動車のインストルメントバネルには小物類を収納するための<br>グローブボックスが設けられており、その開閉ロック装置として利<br>えば特開2001 - 262916号に記載されたものが味られている。<br>この例では収容構有でロック机防住復連線動をするようにされて<br>おり、ロック装置全体の大型化の要因となっている。またロック爪<br>が収納着内でひっかかりスムーズに動作しないおそれがある。<br>本技術は、上記の問題を解決すると共にロック装置の取付角度<br>が遅なる場合でもスムーズな動作が得られるようにすることを目的<br>としたものである。         酸<br>加濃       図1(は、インストルメントバネル10と グローブボックス2000ロッ<br>ウ装置近辺を削面から見た模式図であり、図中右方向が車室内<br>側となっている。<br>図に示すとおり、インストルメントバネル10には金属棒からなる<br>ストライカー12が固定されている。このストライカー12にロッグ装<br>置のロック爪26は「焼合することにより グローブボックス2000ロッ<br>かなされる。<br>ロック爪26は「焼合することにより グローブボックス00ロック<br>かなされる。<br>ロック爪26は「焼合することにはキーシリンダー24か取<br>り付けちれたハンドル22た回転可能に設けられた軸28を中心に<br>回動すどると、ハンドル22に取り付けられたキーシリンダー2<br>4も一体的に回動、キーシリンダー24の左端に係合したロック爪<br>26も同時に回動する。<br>リンク爪26の回転により、図2に示すようにストライカー12とロッ<br>ケ爪26の時計は見、キーシリンダー24の左端に係合したロック爪<br>26も同時に回動する。<br>ロック爪26の回転により、図2に示すようにストライカー12とロッ<br>ケ爪26の時計が開会れ、グローブボックス20とインストルメン<br>かい26もの時にすり、キーシリンダー24の左端に係合したロック爪<br>26の時に回動する。<br>ロック爪26の時間により、図2に示すようにストライカー12とロッ<br>ケ爪26の時計が開会れ、グローブボックス20とインストルメ        図1         技       図1       図1       図1 | <ul> <li>図面ボタンをクリックする原寸大で表示されます。</li> <li>掲載データを集計し、掲載金額を表示します。</li> <li>【基本データ量】         文字 16,000 バイト=約 8,000 字         図面 500 キロバイト         【基本料金】         公開技報メンバー = 3,670 円         一般ユーザー = 4,200 円         【追加料金(基本データ量を超過の場合)】         文字:100 バイトにつき 11 円         図面:1,000 バイトにつき 33 円</li> </ul> |
| たお、ロック爪26のストライカー12と当接する斜面の角度はロック爪26の回動に伴い相対的に変化するため、グローブボックス       12       12         ケパ26の回動に伴い相対的に変化するため、グローブボックス       20を閉じる際、ストライカー12がロック爪26を活きかいに押しのけるとかができるような角度に設定する必要がある。       12       12         また、詳細説明は省略するが、キージリンダー24を自動車のイブニッションキー等により操作することには、ハンドル22を回動操作にしてもグローブボックス20とインストルメントバネル10のロックを<br>解除することができないようにすることができる。       12       28         以上のような構成により、例えばロック爪26が直線上を往復動<br>する場合その移動執路が グローブボックス20内に大きく張り出<br>してしまうのに比べ、省スペース化となる。       29       20         またロック爪26を籠28を中心に回動可能に取り付けたため例えばガイドレール等を用いて往復直線動させる場合に比や、スム<br>ーズな動作を実現することができる。       20       22         ・非データ       1.790       11.416       13.206       3,5000         次へ       編集       4                                                                                                    | 内容に不備がなければ次へ進んでください。(画面 8)<br>内容を編集する場合は編集ボタンをクリックしてください。<br>※修正の場合は、「編集」ボタンより内容確認<br>ページ(画面 7) ヘジャンプしてください。エ<br>ラーが発生する場合がありますので、ブラウ<br>ずの「戻る」ボタンは使用しないでください。                                                                                                    |

※内容に不備がある場合は画面 10 のように表示されますので、再度編集を行ってください。

#### ·掲載申込

#### 画面8 公開技報への登録

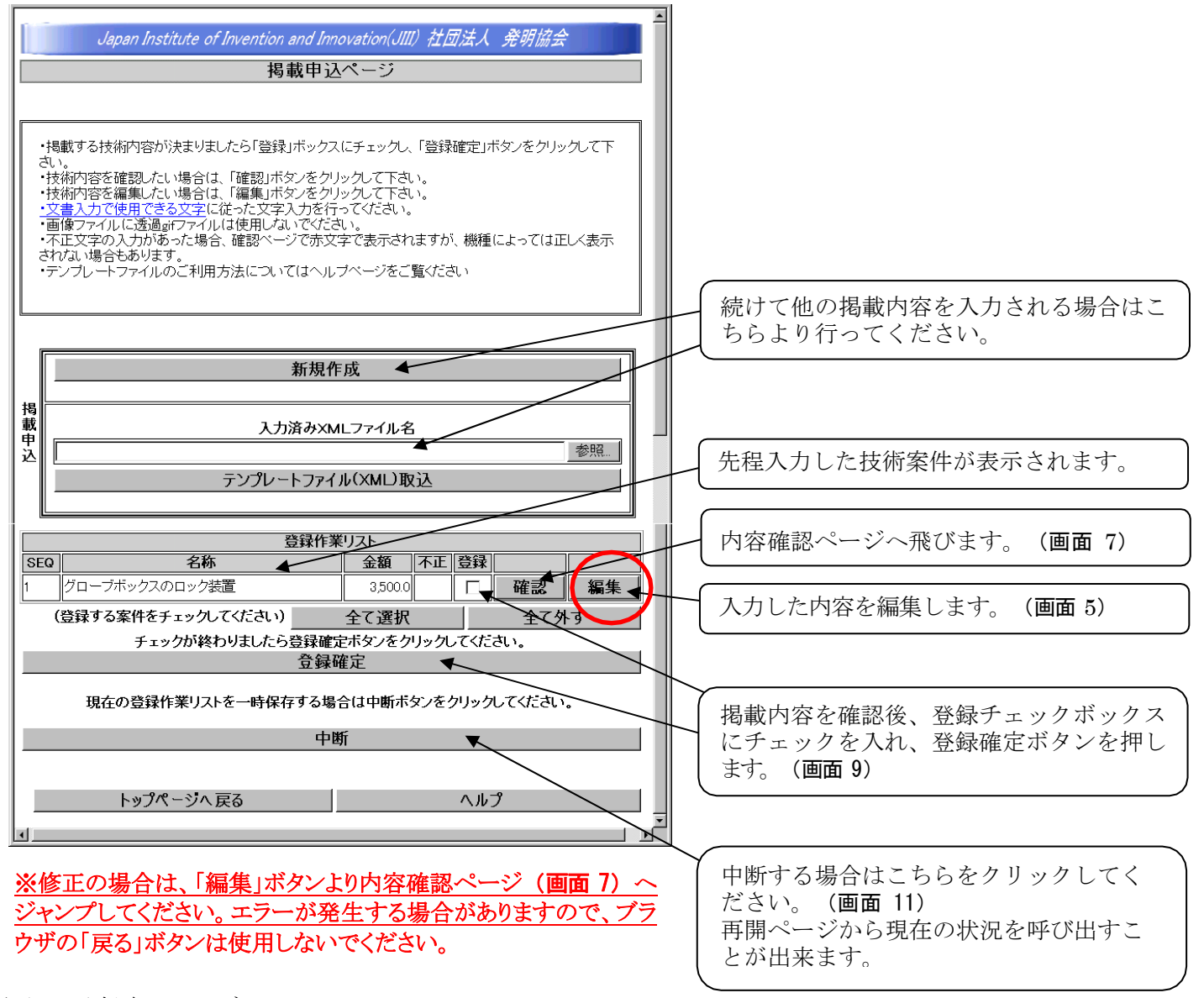

画面9 登録完了ページ

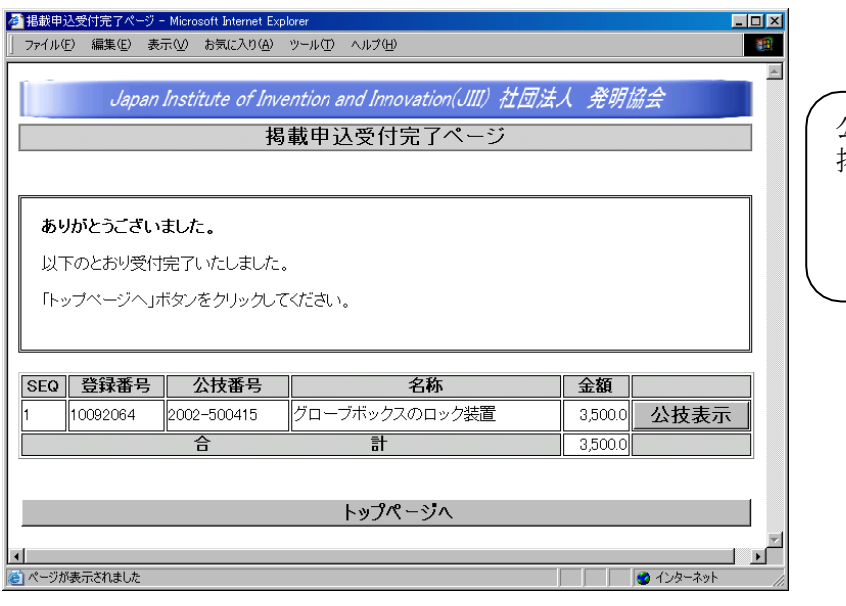

公技番号が付与され、公開技報 WEB への 掲載申込が完了いたしました。

#### 画面 10 掲載内容確認ページ(エラー表示)

| ● 掲載内容確認ペ<br>」 ファイル(E) 編集(E) 表              | - ジ - Microsoft Internet Explorer<br>示(业) お気に入り(A) ツール(I) |                                 |                      |     |                                          |
|---------------------------------------------|-----------------------------------------------------------|---------------------------------|----------------------|-----|------------------------------------------|
| Japan                                       | Institute of Invention an<br>揭載内 察                        | nd Innovation(JIII) 社区<br>室確認ペー | <i>団法人 発明協会</i><br>ジ |     | 必須項目がない場合や、不正文字があっ<br>場合はこのように赤字で指示がでます。 |
| <ul> <li>必須項目の入力:</li> <li>技報の要約</li> </ul> | をご確認ください:                                                 |                                 |                      |     | <u>集ボタン</u> を押して入力し直してください               |
| 登録番号                                        | 公技番号         1           20020                            | <b>整理番号 公</b><br>1234 2002/07/* | <b>開日 登録日</b>        |     |                                          |
| IPC                                         | 360R 7/06                                                 |                                 |                      |     |                                          |
| ●申請者情報                                      |                                                           |                                 |                      | -   |                                          |
| <b>甲請者番号</b>                                | 甲請者氏名<br><br>译明太郎                                         | <u>電話番号</u><br>0335025433       | メールアドレス              |     |                                          |
|                                             |                                                           | 0000020400                      | gino webejinor.jp    |     |                                          |
| ●技術公開した企業<br>企業(個                           | €(1圓入)<br>Ⅰ人)名                                            | 住所1                             | 住所2                  | 7   |                                          |
| 社団法人発明協会                                    | <br>東京都济                                                  | 艺区虎/門2-9-14                     |                      | ] . |                                          |
| ●技術開発した企業                                   | <b>美(個人)</b>                                              |                                 |                      | -   |                                          |
|                                             | 人名                                                        | 住所1                             | 住所2                  |     |                                          |
| 和凹法八先明協会                                    | 宋元和/3                                                     | 814.57.71 12-9-14               |                      |     |                                          |
|                                             | 発明三郎                                                      |                                 |                      |     |                                          |
| 開発者名一覧                                      |                                                           |                                 |                      |     |                                          |
|                                             |                                                           |                                 |                      |     |                                          |
| ●技報内容                                       |                                                           |                                 |                      |     |                                          |
| 公開技報の名称                                     | グローブボックスのロック装                                             |                                 |                      |     |                                          |
| **                                          |                                                           | ~                               |                      |     |                                          |
| (新<br>の)<br>概<br>要                          |                                                           |                                 | 26 24 22             |     |                                          |
|                                             |                                                           | f                               | 人                    |     |                                          |

#### (一社)発明推進協会 公開技報 WEB マニュアル

・掲載作業の中断・再開について

画面 11 中断ページ

| ②中断番号表示ページ - Microsoft Internet Explorer       □ 7r1ル① 編集② 表示② お気に入り④ ツール① ヘルブ④       Japan Institute of Invention and Innovation(JIII) 社団法人 発明協会       中断番号表示ページ       中断番号                                                                                                    | 掲載申込ページ(画面 8)で中断ボタン<br>をクリックすると、このように中断番号<br>が付与されます。後日改めて入力する場<br>合や、他部署の方へご確認していただく<br>場合などに効果的です。                                                                                                    |
|----------------------------------------------------------------------------------------------------|----------------------------------------------------------------------------------------------------|
| <ul> <li>・中断情報の受付処理を完了しました。</li> <li>・番号は必要によりお手元にお残し下さい。</li> <li>・再開時には上記表示の中断番号をご入力ください</li> <li>(注意事項)</li> <li>・中断処理は何度でも行うことができますが、再開時に修正を施した場合、前回のデータは上書き更新されますのでご注意ください。その際、新たな中断番号が発行されますのでご注意ください。</li> <li>・登録確定された時点で、保存データ(中断番号)は削除されますのでご注意ください。</li> <li>・中断から再開までの期間は一ヶ月とさせていただきます。この期間を過ぎた場合、データは削除されますのでご注意ください。</li> </ul> | <ul> <li>注意事項</li> <li>・中断処理は何度でも行うことができますが、再開時に修正を施した場合、前回のデータは上書き更新されます。その際、新たな中断番号が発行されます。</li> <li>・登録確定された時点で、保存データ(中断番号)は削除されます。</li> <li>・<u>中断から再開までの期間1ヵ月です</u>。この期間を過ぎた場合、データは削除されます。</li> </ul> |
| トップページへ                                                                                                    |                                                                                                    |

## 画面 12 再開ページ

| <ul> <li>         ・         ・         ・</li></ul> | -<br>- ヘルプ(U)                                         |   |
|---------------------------------------------------|-------------------------------------------------------|---|
| Japan Institute of Invention                      | and Innovation(JIII) 社团法人  発明協会                       |   |
| 再開用。                                              | 中断番号入力ページ                                             |   |
| 中断番号                                              | 66                                                    | ] |
|                                                   |                                                       |   |
| ・中断時の中断番号をご入力ください                                 |                                                       |   |
| (注意事項)                                            |                                                       |   |
| ・甲断処理は何度でも行っことかできますか<br>新されますのでご注意ください。その際、新      | 2、再開時に修止を随いた場合、前回のテータは上書き更<br>たな中断番号が発行されますのでご注意ください。 |   |
| ・登録確定された時点で、保存データ(中断                              | 番号)は削除されますのでご注意ください。                                  |   |
| ・中断から再開までの期間は一ヶ月とさせて<br>ますのでご注意ください。              | ていただきます。この期間を過ぎた場合、データは削除され                           |   |
|                                                   |                                                       |   |
| ОК                                                | トップページへ                                               |   |
| 4                                                 |                                                       | × |

中断番号を入力し、案件を呼び出して下さい。

## 2. 検索・閲覧について

#### 画面 13 検索条件入力ページ

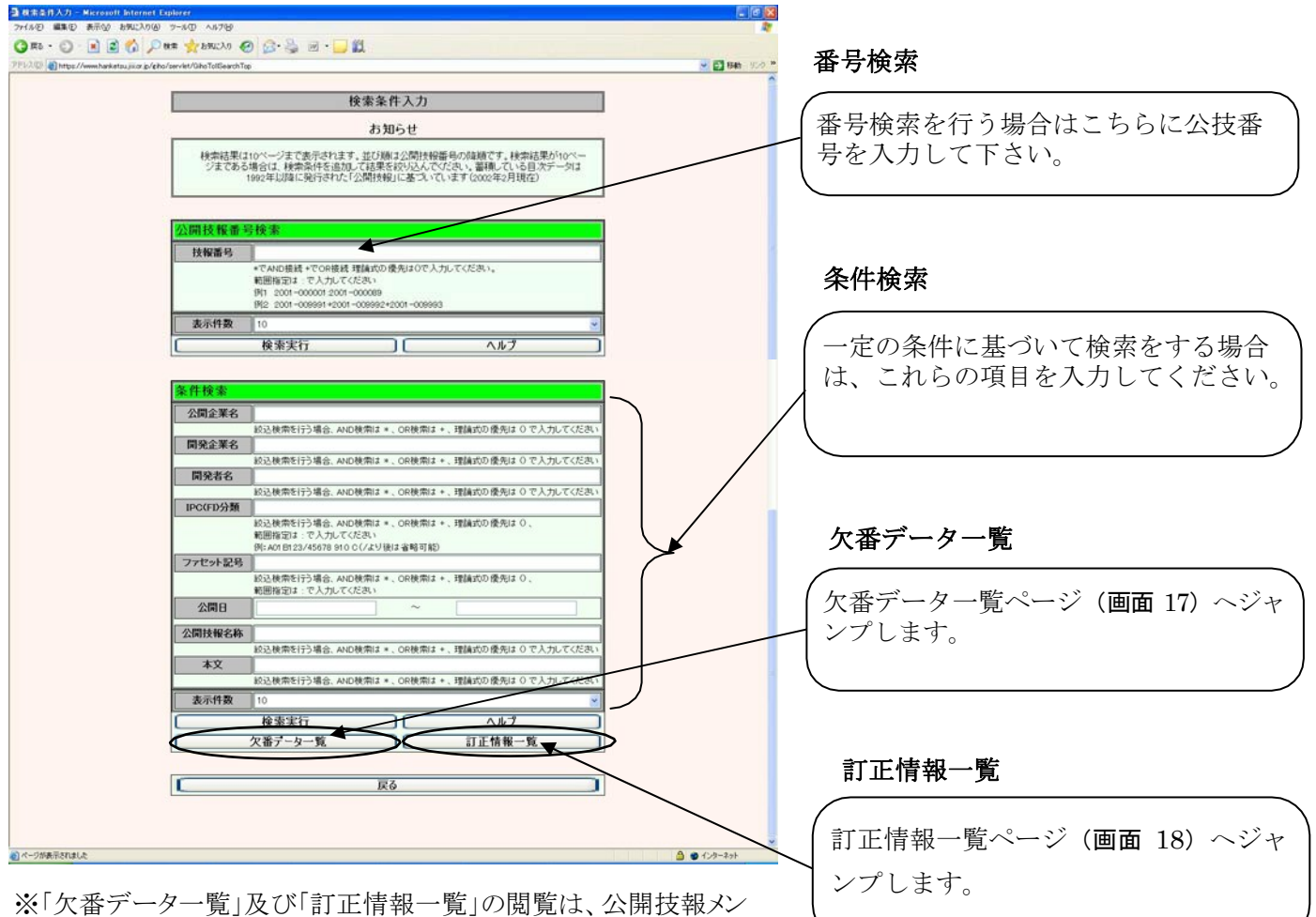

バーのみ可能です。

画面 14 検索結果一覧ページ

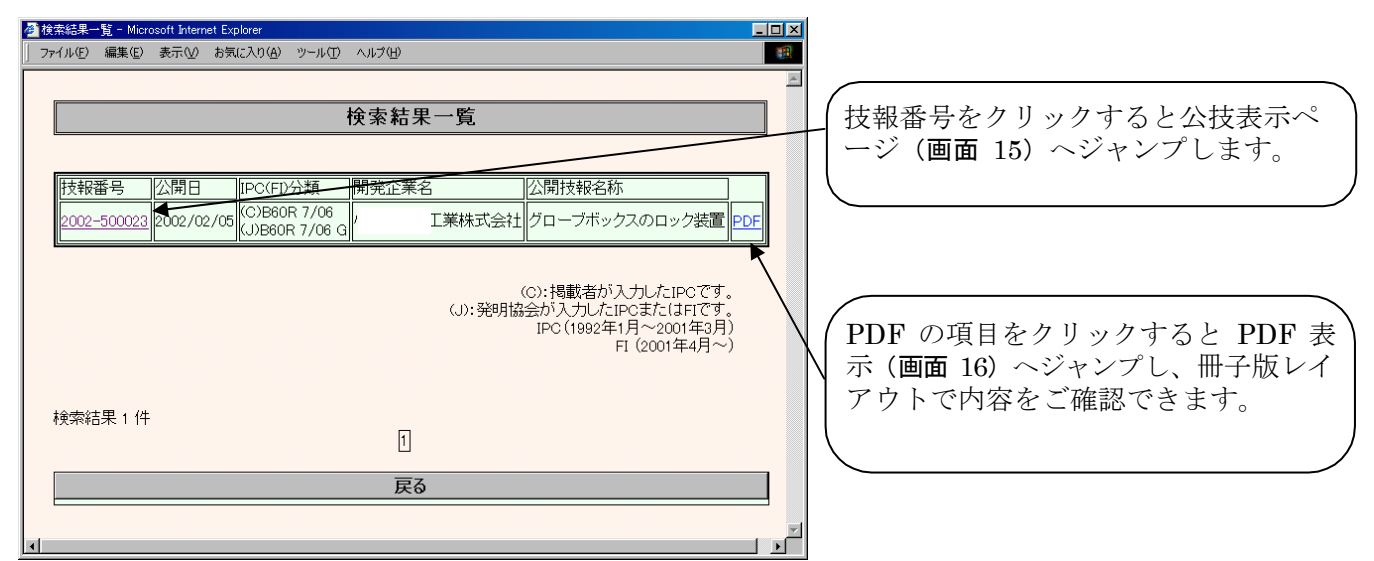

※公技表示ページの閲覧及び PDF の表示は、公開技報メンバーのみ可能です。

#### (一社)発明推進協会 公開技報 WEB マニュアル

#### 画面 15 公開技報表示ページ

| ▲公技表示ページ-Microsoft Internet Explorer           ファイル()         編集()         表示()         お気に入り()()         ツール()         ヘルブ())                                                                                                    |                             |
|----------------------------------------------------------------------------------------------------|-----------------------------|
| Japan Institute of Invention and Innovation(JIII) 社団法人 発明協会<br>公 技 表 示 ペ ー ジ                                                                                                    |                             |
| 登録番号         公技番号         整理番号         公 開 日         登 録 日           [10163414         2002-500023         [2001-110         2002-02-05         [2002-02-05                                                                                                    | れる画面サンフルです。                 |
| IPC B60R 7/06 B60R 7/06 G                                                                                                    |                             |
| ●技術公開した企業(個人) <b>企業(個人)名</b> 住所1           住所2            工業株式会社         愛知県          [         [         [                                                                                                    |                             |
| <ul> <li>●技術開発した企業(個人)</li> <li> <u>企業(個人)名         住所1         </u>住所2<br/>丁業株式会社          受知県         </li> </ul>                                                                                                    |                             |
|                                                                                                    |                             |
| 開発者名一覧         些後」         些後」         一           □         □         □         □         □         □         □         □         □         □         □         □         □         □         □         □         □         □         □         □         □         □         □         □         □         □         □         □         □         □         □         □         □         □         □         □         □         □         □         □         □         □         □         □         □         □         □         □         □         □         □         □         □         □         □         □         □         □         □         □         □         □         □         □         □         □         □         □         □         □         □         □         □         □         □         □         □         □         □         □         □         □         □         □         □         □         □         □         □         □         □         □         □         □         □         □         □         □         □         □         □ <td< th=""><th>本文のフルテキスト検索を</th></td<>                                                                                                    | 本文のフルテキスト検索を                |
|                                                                                                    | 行った場合、その検索ワード               |
| 公開技報の名称 グローブボックスのロック装置     「□ 自動車の ないてん いたちて 1 にけい 物種を 回知するための □                                                                                                    | か育色で表示されます。                 |
| 日動年の20000101100011311094401150010800<br>グローブホックスが設けられており、その開閉ロック装置として<br>例えば特開2001-282916号に記載されたものが知られてい<br>る。この例では収納溝内でロック爪が住復直線動をするようにされ<br>ており、ロック装置全体の大型化の要因となっている。またロック<br>爪が収納溝内でひっかりリスムーズに動作しないおそれがある。<br>技 本技術は、上記の問題を解決すると共にロック装置の取付角度<br>術が異なる場合でもスムーズな動作が得られるようにすることを目的<br>のとしたものである。                                                                                                    |                             |
| 代表図図1     パ     パ | -                           |
| ック装置近辺を側面から見た模式図であり、図中右方向が車室内<br>側となっている。<br>図に示すとおり、インストルメントバネル10には金属棒からなる<br>ストライカー12が固定されている。このストライカー12にロック装<br>置のロック爪26は「グローブ ボックス20に設けられた軸28を中心<br>に回動可能とされている。また同じ軸28にはキーシリンダー24か<br>取り付けられたハントル22が回転可能に設けられてたる。<br>り上のような構成において、ハンドル22を図において反時計回<br>りに回動させると、ハンドル22に取り付けられたキーシリンダー2<br>4も一体的に回動する。<br>ロック爪26の回動により、図2に示すようにストライカー12とロック爪<br>26も同時に回動する。<br>ロック爪26の回動により、図2に示すようにストライカー12とロック爪<br>たけ、1000000000000000000000000000000000000                                                                                                    | 図面ボタンをクリックする<br>原寸大で表示されます。 |
|                                                                                                    |                             |
| 以上のようは構成により、例えばロック爪26が直線上を往復動<br>する場合その移動軌跡が グローブ ボックス20内に大きく張り<br>出してしまうのに比べ、省スペース化となる。<br>またにロック爪26を軸28を中心に回動可能に取り付けたため、例<br>えばガイドレール等を用いて往復直線動させる場合に比べ、スム<br>ーズな動作を実現することができる。                                                                                                    |                             |
| 技報本文検索文字列         グローブ                                                                                                    | <b>*</b>                    |

#### 画面 16 PDF 表示

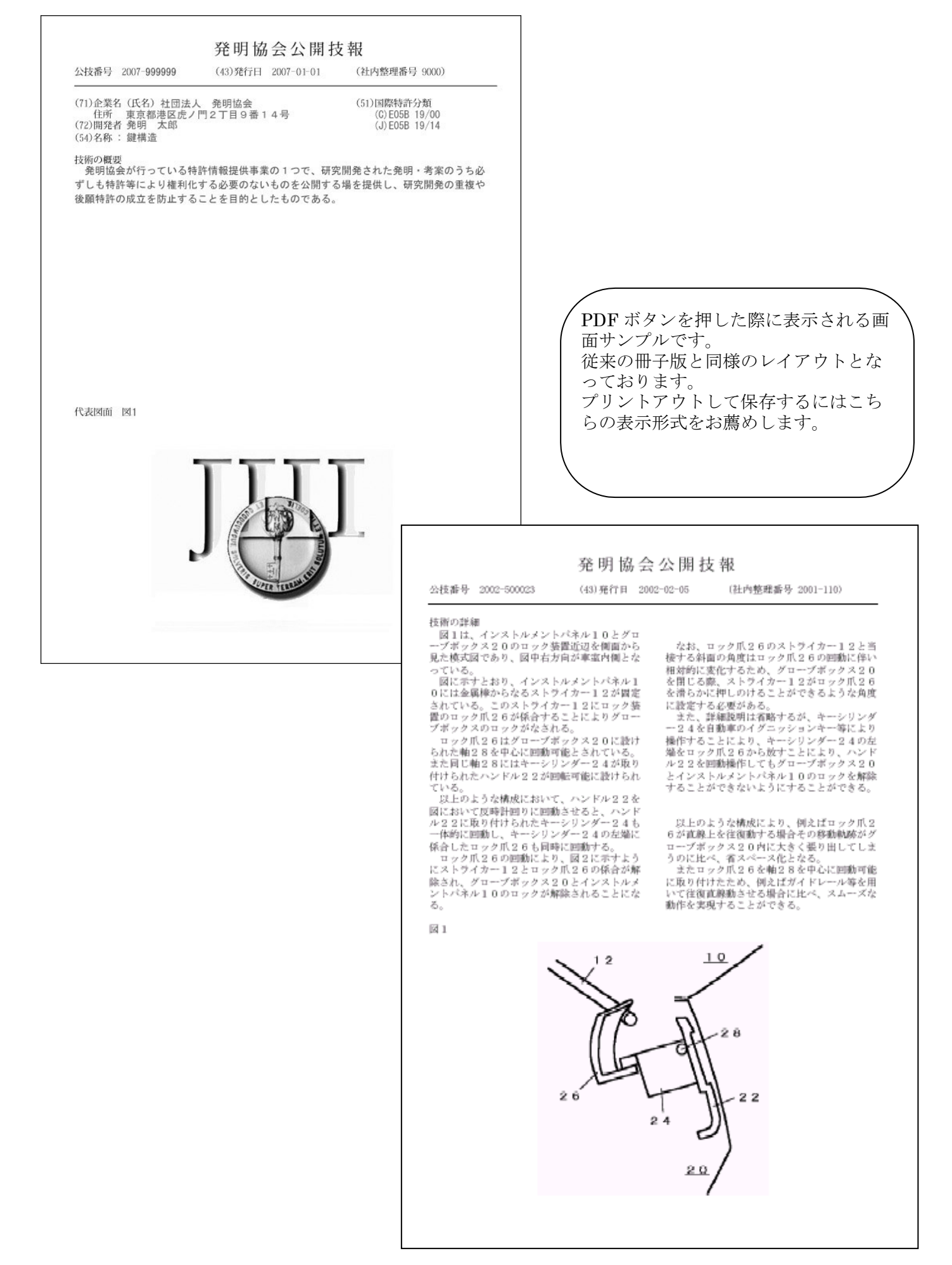

## 画面 17 欠番データー覧ページ

| a 🚔 🤮 🙌 a | 12 | I AR I      | ۹. ( | ISH%        | ۲           | 9·18 ····   |     | an <b>Y</b> |     |             | Adobe |
|-----------|----|-------------|------|-------------|-------------|-------------|-----|-------------|-----|-------------|-------|
|           |    |             |      | 公           | <b>朔</b> 技載 | 大番データー      | 覧   |             |     | 2007.1.10   |       |
| N         | 0. | 欠番技報番号      | NO.  | 欠番技報番号      | NO.         | 欠番技報番号      | NO. | 欠番技報番号      | NO. | 欠番技報番号      |       |
|           | 1  | 2002-500057 | 57   | 2003-504595 | 113         | 2004-505128 | 169 | 2005-502387 | 225 | 2006-502332 |       |
|           | 2  | 2002-500058 | 58   | 2003-504701 | 114         | 2004-505144 | 170 | 2005-502388 | 226 | 2006-502347 |       |
|           | 3  | 2002~500059 | 59   | 2003-504726 | 115         | 2004-505182 | 171 | 2005-502859 | 227 | 2006-502676 |       |
|           | 4  | 2002-500061 | 60   | 2003-504736 | 116         | 2004-505318 | 172 | 2005-502873 | 228 | 2006-503232 |       |
|           | 5  | 2002-500062 | 61   | 2003-504768 | 117         | 2004-505319 | 173 | 2005-502912 | 229 | 2006-503610 |       |
|           | 6  | 2002-500070 | 62   | 2003-504873 | 118         | 2004-505581 | 174 | 2005-502934 | 230 | 2006-504133 |       |
| 1.5       | 7  | 2002~500071 | 63   | 2003-504874 | 119         | 2004-505583 | 175 | 2005-502935 | 231 | 2006-504169 |       |
| 1         | 8  | 2002-500207 | 64   | 2003-504968 | 120         | 2004-505584 | 176 | 2005-503453 | 232 | 2006-504213 |       |
| 1         | 9  | 2002-500265 | 65   | 2003-505045 | 121         | 2004-505585 | 177 | 2005-503518 | 233 | 2006-504127 |       |
| 1         | 0  | 2002-500358 | 66   | 2003-505121 | 122         | 2004-505673 | 178 | 2005-503522 | 234 | 2006-504055 |       |
| 1         | 1  | 2002-500360 | 67   | 2003-505147 | 123         | 2004-506064 | 179 | 2005-503524 | 235 | 2006-504280 |       |
| 1         | 2  | 2002~500457 | 68   | 2003-505148 | 124         | 2004-506156 | 180 | 2005-503562 | 236 | 2006-504977 |       |
| 1         | 3  | 2002~500458 | 69   | 2003-505210 | 125         | 2004-506160 | 181 | 2005-503566 | 237 | 2006-504808 |       |
| 1         | 4  | 2002-500459 | 70   | 2003-505253 | 126         | 2004-506163 | 182 | 2005-503580 | 238 | 2006-505075 |       |
| 1         | 5  | 2002-500460 | 71   | 2003-505314 | 127         | 2004-506169 | 183 | 2005-503598 | 239 | 2006~505610 |       |
| 1         | 6  | 2002-500461 | 72   | 2003-505323 | 128         | 2004-506189 | 184 | 2005-503836 | 240 | 2006-505944 |       |
| 1         | 7  | 2002-500462 | 73   | 2003-505558 | 129         | 2004-506197 | 185 | 2005-503869 | 241 | 2006-506462 |       |
| 1         | 8  | 2002-500463 | 74   | 2003-505560 | 130         | 2004-506214 | 186 | 2005-504292 | 242 | 2006-506759 |       |
| 1         | 9  | 2002-500464 | 75   | 2003-505633 | 131         | 2004-506229 | 187 | 2005-504395 | 243 |             |       |
| 2         | 20 | 2002-500465 | 76   | 2003-505719 | 132         | 2004-506230 | 188 | 2005-504494 | 244 | 2           |       |
| 2         | 21 | 2002-500586 | 77   | 2003-505994 | 133         | 2004-506232 | 189 | 2005-504543 | 245 |             |       |
| 2         | 2  | 2002-500652 | 78   | 2003-506024 | 134         | 2004-506233 | 190 | 2005-504607 | 246 |             |       |
| 2         | 23 | 2002-500887 | 79   | 2003-506343 | 135         | 2004-506239 | 191 | 2005-504821 | 247 |             |       |
|           |    |             |      | GRAD COLLE  |             | 0001 000000 |     | ODDE TRACES |     |             |       |

画面18 訂正情報一覧ページ

| © € hrgs//s<br>32'-€/\$0 | Andreas into productions<br>Andreas into productions<br>Andreas into produ | subiepti<br>Ar in R - 1                                     | 0 154% ·                                                         | ●  0]·   ② へ・ S                                                                                                    | THE REAL PROPERTY IN THE REAL PROPERTY INTERNAL PROPERTY INTERNAL PROPERTY INTERNAL PROPERTY |                                                                                                    | Adobe Reader |
|--------------------------|----------------------------------------------------------------------------------------------------|-------------------------------------------------------------|------------------------------------------------------------------|----------------------------------------------------------------------------------------------------|----------------------------------------------------------------------------------------------------|----------------------------------------------------------------------------------------------------|--------------|
|                          |                                                                                                    | 下記の                                                         | 2<br>公開技報に誤                                                      | 、開技報訂正情報<br>りがありましたので                                                                                                    | 、訂正いたします                                                                                                    |                                                                                                    |              |
|                          |                                                                                                    |                                                             |                                                                  |                                                                                                    |                                                                                                    | 1                                                                                                    | -            |
|                          | 訂正日                                                                                                    | 公開日                                                         | 公技番号                                                             | 訂正項目                                                                                                    | 誤                                                                                                    | 正                                                                                                    |              |
|                          | 訂正日<br>2006年9月1日                                                                                                    | 公開日<br>2006年8月25日                                           | 公技番号<br>2006-504698                                              | 訂正項目<br>技術開発した<br>企業(個人)の<br>企業(個人)名                                                                                             | 旗                                                                                                    | 正<br>株式会社三谷バルブ                                                                                                    |              |
|                          | 訂正日<br>2006年9月1日<br>2006年9月1日                                                                                                    | <b>公開日</b><br>2006年8月25日<br>2006年8月25日                      | 公技番号<br>2006-504698<br>2006-504698                               | <b>訂正項目</b><br>技術開発した<br>企業(個人)の<br>企業(個人)名<br>技術開発した<br>企業(個人)の<br>住所1                                                          | 旗                                                                                                    | 正           株式会社三谷バルブ           東京都千代田区神田<br>佐久間町2丁目7番地                                                            | -            |
|                          | <b>訂正日</b><br>2006年9月1日<br>2006年9月1日<br>2006年9月6日                                                                                                    | 公開日<br>2006年8月25日<br>2006年8月25日<br>2006年8月24日               | 公技番号<br>2006-504698<br>2006-504698<br>2006-504675                | 訂正項目           技術開発した<br>企業(個人)の<br>企業(個人)の           技術開発した。           支術開発した。           企業(個人)の           住所1           開発者名一覧 | 譲<br>新井仁                                                                                                    | 正           株式会社三谷バルブ           東京都子代田区神田<br>佐久間町2117漫地           瓦井仁                                              | -            |
|                          | 訂正日<br>2006年9月1日<br>2006年9月1日<br>2006年9月6日<br>2006年9月19日                                                                                                    | 公開日<br>2006年8月25日<br>2006年8月25日<br>2006年8月24日<br>2006年9月18日 | 公技番号<br>2006-504698<br>2006-504698<br>2006-504675<br>2006-505046 | <b>訂正項目</b> 技術開発した<br>企業(個人)の<br>企業(個人)名<br>注新開発した<br>企業(個人)名<br>住所1<br>開発者名一覧<br>開発者名一覧                                         | 旗<br>新井仁                                                                                                    | 正           株式会社三谷バルブ           東京都千代田区神田<br>佐久間町2丁目7巻地           荒井仁           倉知晋士           自知晋士           一色素和 | -            |

## 3. SDI (Selective Dissemination of Information) 検索について

画面 19 SDI 検索設定ページ

| SDI鉄系キーワード設定 - Microsoft Internet Explorer □ 区<br>ファイル(E) 編集(E) 表示(V) お気に入り(A) ツール(D) ヘルブ(H) 部                                                                                     |                                                                  |
|----------------------------------------------------------------------------------------------------|------------------------------------------------------------------|
| SDI検索キーワード設定     お知らせ                                                                                                    | SDI 検索を登録いただくことにより、<br>新着情報を E-mail でお知らせいたし<br>ます。(毎月1日、16日の2回) |
| 新たに登録された公開技報のうち、以下のセクションで設定した任意のキーワードにマッチする公開技報情報をメールにて配信します。<br>検索キーワードは、検索式とに登録します。<br>新規登録により、検索式を登録してださい、すでに登録されの検索式は、変更処理にて検索条件<br>の変更が可能です。不要となりました検索式は、削除処理にて削除してください。      |                                                                  |
| 公開技報番号検索       新規に検索式の登録をするときは、「新規登録」ボタンを押してください。       変更または前除を行うときは、検索式一覧より検索式名を選択し、「変更」または「前除」ボタンを担してください。       検索式名     「POC(FD/分類」」開発企業名       新規登録     変更       新規登録     変更 | 新規登録ボタンをクリックします。                                                 |

画面 20 検索キーワード設定ページ

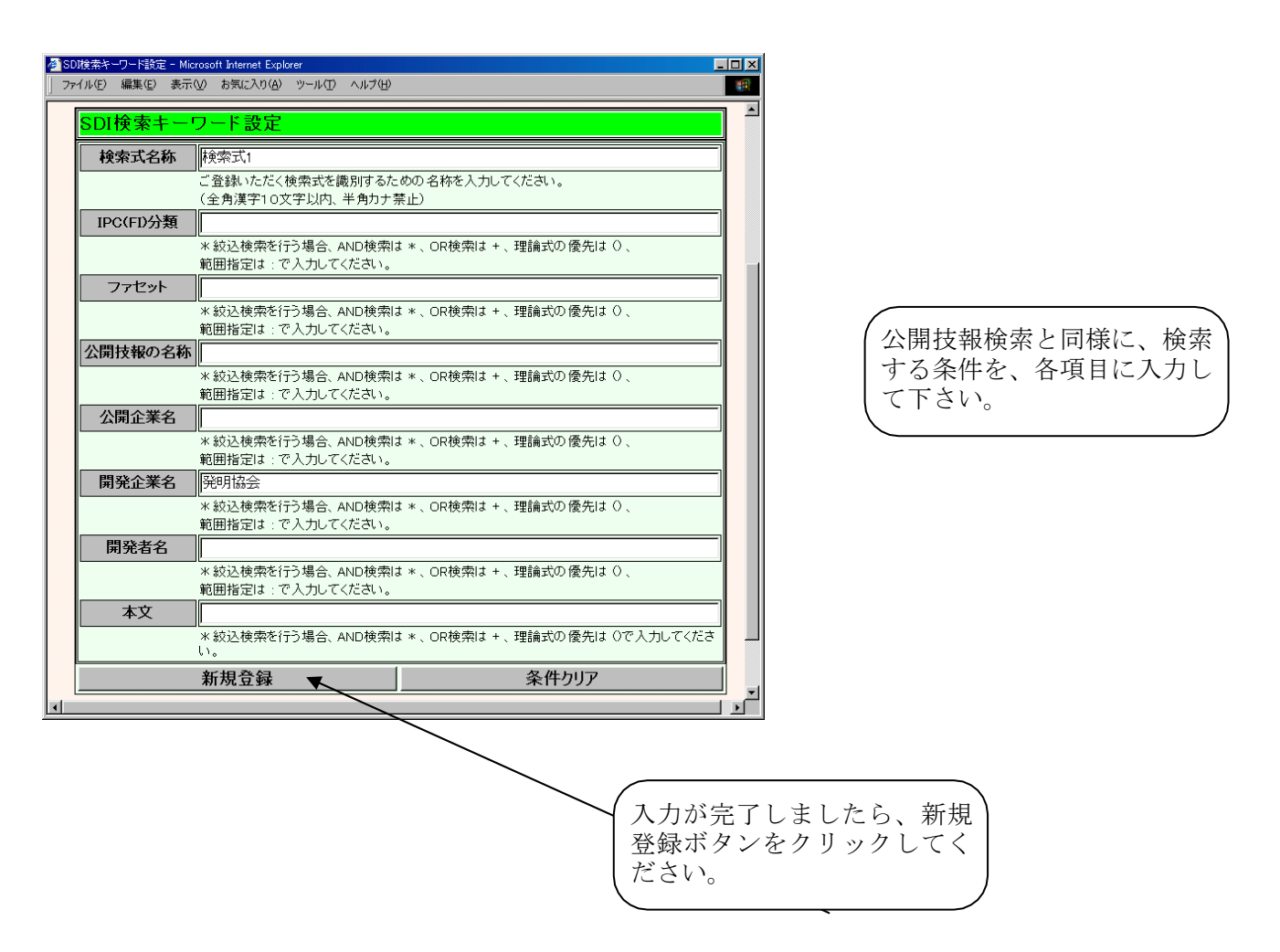

#### 画面 21 検索設定確認ページ

| SDI  | 索キーワード設定 - Microsoft Inter | net Explorer          |               |               | _         |    |
|------|----------------------------|-----------------------|---------------|---------------|-----------|----|
| ファイル | ·(E) 編集(E) 表示(V) お気(3      | こ入り(A) ツール(D) ヘルプ     | Έ             |               |           |    |
|      |                            |                       |               |               |           | 4  |
|      |                            | SDI検索=                | トーワード設定       | 2             |           |    |
| _    |                            |                       |               |               | ,         |    |
| _    |                            | đ                     | う知らせ          |               |           |    |
|      | 新たに登録された公開                 | 開技報のうち、以下の・           | セクションで設定した    | こ任意のキーワード(    | マッチする公    |    |
|      |                            | 同力文報(同報)で<br>検索キーワードは | 、検索式ごとに登録     | 、9 。<br>乱ます。  |           |    |
|      | 新規登録により、検索                 | 式を登録してください。           | すでに登録済みの      | 検索式は、変更処理     | 2にて検索条件   |    |
|      | 0度更加可能                     | ヒヒタ。小安にはりよい           | こ作光光やよいは、日野市災 | 空理に し月叩赤し しへに | eu.       |    |
|      |                            |                       |               |               |           |    |
|      | 、開技報悉早捨委                   |                       |               |               |           | 1  |
| 2    | 3时12节百万米                   |                       |               |               |           |    |
| Ŧ    | 新規に検索式の登録をする。              | ときは、「新規登録」ボタ          | ンを押してください。    |               |           |    |
| 3    | 変更または削除を行うときは              | 、検索式一覧より検索            | 式名を選択し、「変更    | 」または「削除」ボタン   | を押してください。 |    |
|      | 検索式名 IF                    | ℃(FI)分類               | 開発企業名         | 公開企業名         | 本文        |    |
| 6    | · 検索式1                     |                       | 発明協会          |               |           |    |
| C    | : 検索式2 G                   | 03G15/00              |               |               |           |    |
| C    | 検索式3                       |                       |               |               | LED       |    |
|      | 新規登録                       |                       | 変更            | 削除            | 戻る        |    |
|      |                            |                       |               |               |           | -1 |
|      |                            |                       |               |               |           | ►  |

SDI メールの例

| ○○株式会社 知的財産部 発明太郎 様                                                                                          |
|----------------------------------------------------------------------------------------------------|
| この度は公開技報メンバー専用ホームページより<br>SDI 検索をご利用いただき、誠にありがとうございます。                                                       |
| 下記の通り登録された情報に対する SDI 検索結果内容を<br>ご報告申し上げます。                                                                   |
| 検索実行日:2002/07/16<br>ユーザーID:12345678                                                                          |
| === 検索結果====================================                                                                 |
| 検索式名: A 0 1 B                                                                                                |
| 公技番号: 2002-501356<br>公開日 : 2002/07/10 15:35:20<br>FI(IPC) : (C)A01B 12/00<br>公開企業 : 株式会社△△△△<br>名称 : 砕土機     |
| 公技番号: 2002-500808<br>公開日: 2002/07/10 15:39:15<br>FI(IPC): (C)G03G 21/00 370<br>公開企業: ××××株式会社<br>名称: 耕うん用作業機 |
| ====================================                                                                         |
| (一社) 発明推進協会 情報サービスチーム                                                                                        |
| TEL:03-3502-5491<br>E-Mail:giho-web@jiii.or.jp                                                               |
|                                                                                                    |

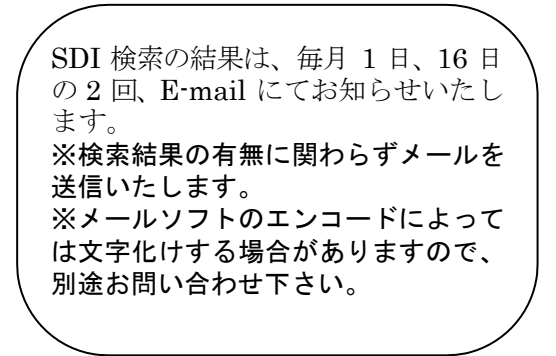

## 4. ユーザー情報の変更について

画面 22 公開技報WEBサービス・登録情報の変更ページ

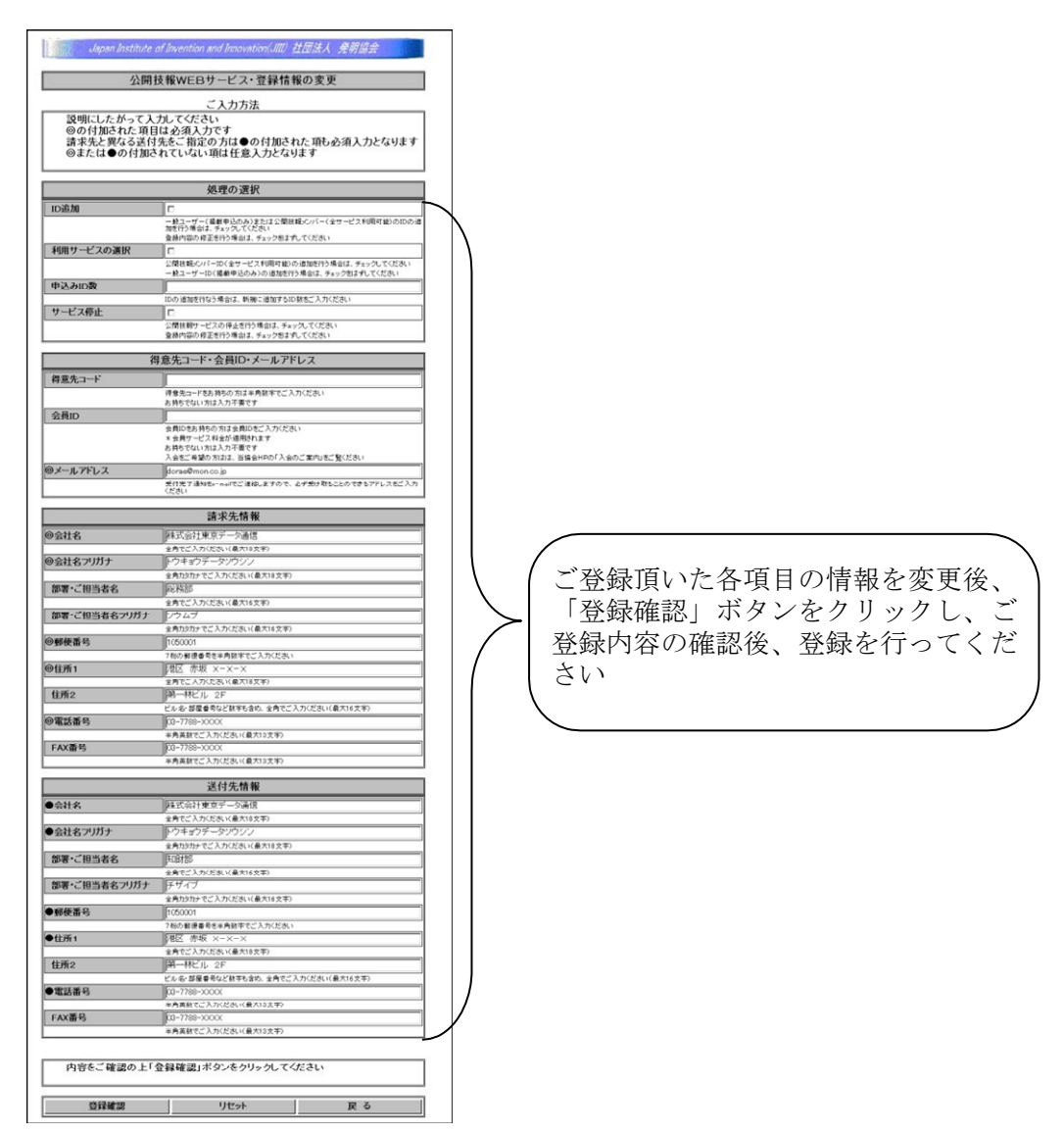

#### 画面 23 公開技報WEBサービス・パスワードの変更

| BRNATHT FAVALO-FORE -              | lataneff hiteenet Eighurge                                | 2181     |
|------------------------------------|-----------------------------------------------------------|----------|
| NO MAD AND ENCLOY T-S              |                                                           |          |
| H.O. G.S.G.Y.                      | Alerte 6. State of the Party                              |          |
| C. Cult (Annulation in a Pape Jack |                                                           | - Day in |
| 10                                 | Japan Southers of Supervision and Superation SE 社居法人 奥利協会 |          |
|                                    |                                                           |          |
|                                    | 公開技報WEBサービス・パスワードの変更                                      |          |
|                                    |                                                           |          |
| 1                                  |                                                           |          |
|                                    | 0.02                                                      |          |
| 8                                  | P(09-F                                                    |          |
| 8                                  | USX2-+*(0#30)                                             |          |
|                                    |                                                           |          |
| _                                  | 市場をご課題の上「売買」まないたかり。ペープ(ださい)                               |          |
|                                    | PHERE NEWO L'SCRIM 97877770 COCCU                         |          |
|                                    |                                                           |          |
| IC                                 | <u> </u>                                                  |          |
|                                    |                                                           |          |
|                                    |                                                           |          |
|                                    |                                                           |          |
|                                    |                                                           |          |
|                                    |                                                           |          |
|                                    |                                                           |          |
|                                    |                                                           |          |
|                                    |                                                           |          |
|                                    |                                                           |          |
|                                    |                                                           |          |
|                                    |                                                           |          |
|                                    |                                                           |          |
|                                    |                                                           |          |
|                                    |                                                           |          |
|                                    |                                                           |          |
|                                    |                                                           |          |
|                                    |                                                           |          |
|                                    |                                                           |          |
|                                    |                                                           |          |

- 1. 文書入力で使用できる文字
  - ■半角文字
    - ・"&", "<", ">"以外の半角英数文字をご使用いただけます。
    - ・半角カナ文字カタカナは使用できません。
    - ・半角読点(A1),半角鍵カッコ(A2)(A3),半角句点(A4),半角中点(A5)なども半角カナ文字としてチェ ックされ使用できませんのでご注意ください。

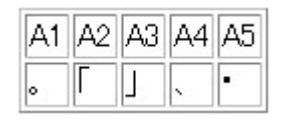

・& (アンパサンド), < (不等号 より小), > (不等号 より大)を使用する場合は、全角文字をご使用 ください。

■全角文字

- ・JIS 第一水準および JIS 第二水準漢字が使用できますが、JIS 第一水準内で、Shift-JIS コードで815C、 8740~878F、8793、8794、8798、8799の文字は使用できません。
- ・JIS 第二水準内で、Shift-JIS コードでEAA3、EAA4の文字は使用できません。

#### ・下記表内の文字をご使用されてもデータ登録は可能ですが、HTML あるいは PDF では文字化けいたしますので ご使用されないようお願いいたします。

(使用不可文字は確認ページで赤文字で表示されます)

|            |                        |              |              |                        |            |               |             |            |            |                        |             | 815C             |                  |                       |            |
|------------|------------------------|--------------|--------------|------------------------|------------|---------------|-------------|------------|------------|------------------------|-------------|------------------|------------------|-----------------------|------------|
| 8740<br>①  | 8741<br>Ø              | 8742<br>3    | 8743<br>@    | 8744<br>5              | 8745<br>©  | 8746<br>⑦     | 8747<br>®   | 8748<br>9  | 8749<br>10 | 874A<br>10             | 874B<br>12  | 874C<br>13       | 874D<br>(14)     | 874E<br>15            | 874F<br>16 |
| 8750<br>17 | 8751<br>18             | 8752<br>19   | 8753<br>@    | 8754<br>I              | 8755<br>II | 8756<br>Ⅲ     | 8757<br>IV  | 8758<br>V  | 8759<br>VI | 875A<br>VI             | 875B<br>V∎  | 875C<br>IX       | 875D<br>X        |                       | 875F<br>≋, |
| 8760<br>*_ | 8761<br>≩ <sup>2</sup> | 8762<br>កំរី | 8763<br>2⁄7  | 8764<br>ト <sub>ン</sub> | 8765<br>7- | 8766<br>ຈີ່ມີ | 8767<br>¦มี | 8768<br>?" | 8769<br>켰므 | 876A<br><sup>F</sup> ル | 876B<br>ギン  | 876C<br>パー<br>한ト | 876D<br>影り<br>売売 | 876E<br>햣 <sup></sup> | 876F<br>mm |
| 8770<br>cm | 8771<br>km             | 8772<br>Mg   | 8773<br>kg   | 8774<br>cc             | 8775<br>m² |               |             |            |            |                        |             |                  |                  | 877E<br>짻             |            |
| 8780<br>″  | 8781<br>″              | 8782<br>No.  | 8783<br>K.K. | 8784<br>Tel            | 8785<br>È  | 8786<br>⊕     | 8787<br>D   | 8788<br>Ē  | 8789<br>@  | 878A<br>(株)            | 878B<br>(有) | 878C<br>(代)      | 878D<br>暆        | 878E<br>t涯            | 878F<br>聬  |
|            |                        |              | 8793<br>§    | 8794<br>Σ              |            |               |             | 8798<br>L  | 8799<br>⊿  |                        |             |                  |                  |                       |            |

JIS第一水準内で使用できない文字

#### JIS第二水準内で使用できない文字

| EAA3 | EAA4 |  |  |
|------|------|--|--|
| 凜    |      |  |  |

### 2. 特殊な文字の入力方法

技術名称・概要・詳細での太字、斜体、下付文字、上付文字、下線の入力方法について、下記入力例に従ってご入力ください

|    | 記入例              | 表示例              |
|----|------------------|------------------|
| 太字 | <b>太字</b> 文字     | <b>太字</b> 文字     |
| 斜体 | <i>斜体</i> 文字     | <i>斜体</i> 文字     |
| 下付 | <sub>下付</sub> 文字 | <sub>下付</sub> 文字 |
| 上付 | <sup>上付</sup> 文字 | 上位文字             |
| 下線 | <u>下線</u> 文字     | <u>下線</u> 文字     |